## Checking the version number

1. Turn off the power.

2. While holding down [METRONOME], turn on the power.

After the "CD-2 CF/CD RECORDER" indication appears, the program version will appear.

Roland CD-2 Ver.1.050 (7F14)

\*There is no need to update if the version is 1.060 or higher.

3. Turn off the power.

# Items required

CD-2 PC with CD-R/RW drive CD burning software ( can make CD of ISO9660 format) CD-R or CD-RW disc

## Caution as to USER DATA

All user data is written into internal flash memory. If you press [ENTER] at the "Init PARAM area?" prompt, the user data will be erased.

# Preparing the update file

## Downloading

Windows

The downloaded file is a self-extracting file.

Double-click the icon in the Explorer, or click Start in the taskbar, choose Run, use the Browse button to specify the file name, and execute the file to extract it. When the extraction is complete, the following file will be created.

• CD2PROG.BIN

#### Mac OS

The downloaded file is a Stuffit archived file. Extract the file by using Stuffit Expander. When the extraction is complete, the following file will be created.

• CD2PROG.BIN

### Making update CD-R/RW disc

Using a PC and CD-R/RW drive, write this file(CD2PROG.BIN) to the root directory of a CD-R/RW disc to create an update CD-R disc.

\*Write the CD-R/RW disc in ISO9660 format

\*Don't change file name.

# Update procedure

- 1. Turn off the power.
- 2. While holding down [MENU] and CD [REC/MARKER], turn on the power.
- 3. The display will indicate "Insert update CD", and tray of CD drive will open.

CD UPDATE MODE Insert update CD

4. Insert the update CD-R/RW disc.

You must shut the tray lightly pushing the tray by the hand. \*[EJECT] button will not work.

5. CD-2 automatically reads the program from CD-R/RW disc.

When reading is completed the tray automatically open, and the following display will appear.

### FLASH UPDATER Update FLASH?

6. If you press [ENTER] at this point, the following display will appear.

If you press [EXIT] at the point, update is canceled.

FLASH UPDATER Init PARAM area?

7. Press [EXIT] if you want to preserve the user parameters, or press [ENTER], if you want to reset the unit to the factory-set condition.

8. The display will indicate KEEP POWER ON!, and the system update will begin. When the update is completed, the LEDs of the CD-2 will blink, and the following display will appear.

Update OK Please turn off

9. Remove the update CD-ROM from the tray, close the tray, and turn off the power.

10. Check the version number according to the procedure of "Checking the version number".

Please update again when the indication of the display was different from the following display.

Roland CD-2 Ver.1.060 (E5E0)